## Linear Acoustic MT2000 Quick Start Guide

(S/W Version 00.00.31 and higher)

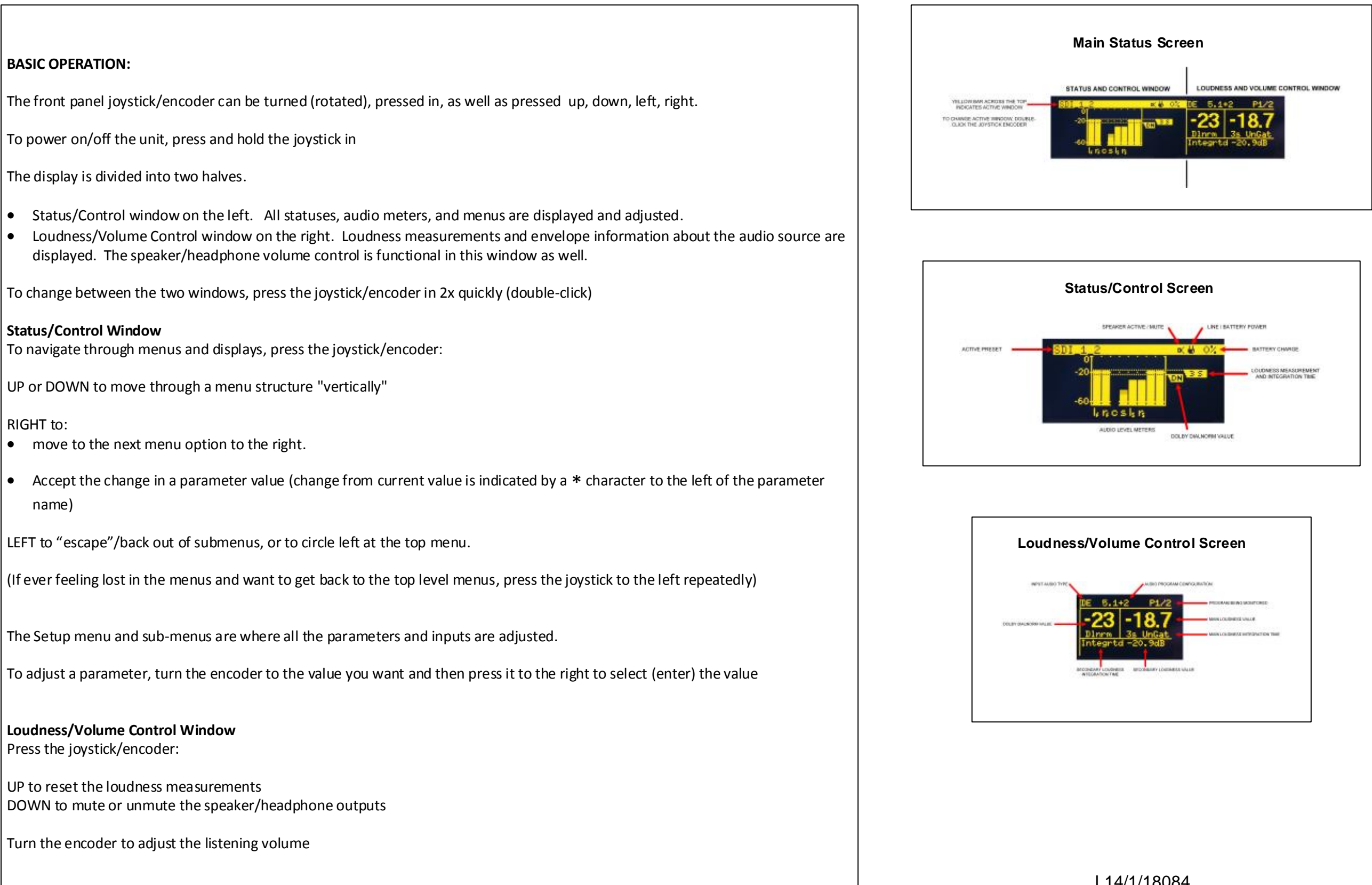

L14/1/18084

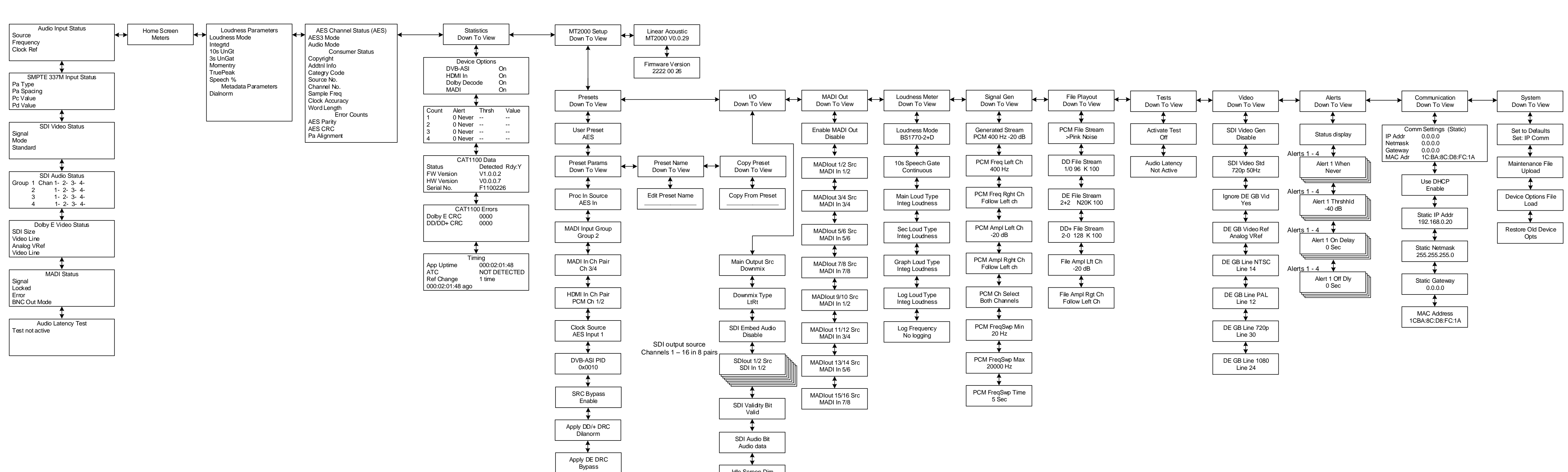

## Linear Acoustic MT2000 Menu Tree

(S/W Version 00.00.31 and higher)

Idle Screen Dim 87%